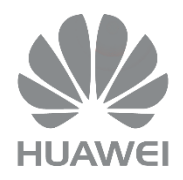

# HUAWEI DG8245W2

Passerelle Domestique

Contrôle Parental

Version: V1\_Alsatis

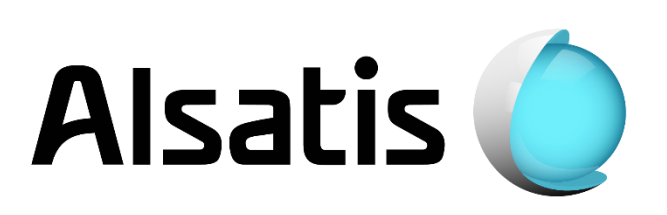

### 1. Introduction

Grâce au contrôle parental intégré à la Box, vous pouvez définir des restrictions d'accès à Internet pour permettre à vos enfants d'utiliser Internet en toute sécurité sans supervision directe. Le contrôle parental vous permet de définir les heures auxquelles vos enfants peuvent utiliser Internet et les sites web auxquels ils peuvent accéder.

# 2. Connexion à l'interface de la Box

Suivez cette procédure afin d'accéder à l'interface Web de votre Box :

- 1. Ouvrez votre navigateur Internet (ex : Internet Explorer, Mozilla Firefox, Google Chrome,...).
- 2. Tapez http://192.168.1.1 et validez en pressant la touche « Entrée ».
- 3. La page de connexion s'affiche (voir image ci-dessous) :
- 4. Dans la case « User Name » tapez **user** et dans la case « Password » tapez **HuaweiUser**. Cliquez sur « **Log In** » pour vous connecter et accéder à l'interface de la Box (voir image dessous) :

| DG8245W2-10          |                                   |
|----------------------|-----------------------------------|
| Welcome to Huawei we | b page for network configuration. |
|                      |                                   |
| User Name : user     |                                   |
| Password :           |                                   |
|                      | Log In                            |

Si c'est la première fois que vous accédez à l'interface Web de votre Box, vous serez redirigé sur l'assistant de configuration. Ces réglages sont expliqués dans notre guide d'utilisation, dans le cadre de la configuration du contrôle parental cliquez sur « **Skip** » jusqu'au dernier menu, là cliquez sur « **Return to Home Page** ».

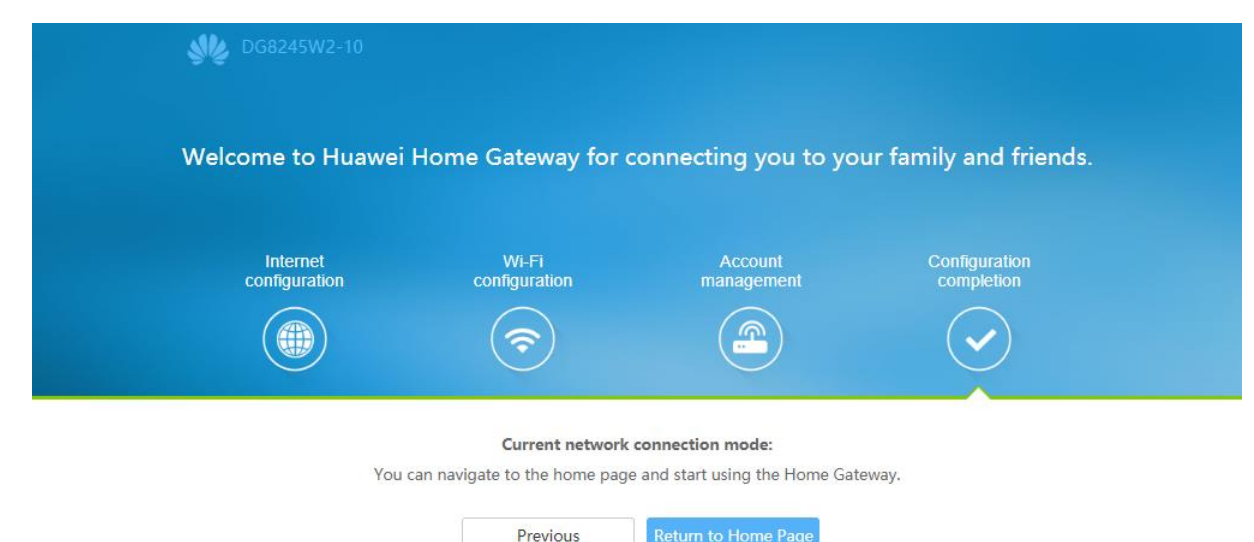

## 3. Création d'un modèle

Pour créer un modèle que vous pourrez appliquer sur l'équipement de votre choix, rendez-vous sur la page du contrôle parental, pour accéder à cette page sélectionnez [Advanced Configuration  $\rightarrow$  Security Configuration  $\rightarrow$  Parental Control]. Ensuite cliquez sur « The template ».

### Etape 1 : Définissez le nom du modèle et sa période de validité

Donnez un nom au modèle (ici « Modele Honor 8 »). Vous pouvez aussi lui attribuer une période de validité en cochant la case « Template validation period » puis en choisissant une date de début (Start Date), et une date d'expiration (Expiration Date). Cliquez ensuite sur le bouton « **Next** ».

| s D       | G8245W2-10               | Fast Setting user Logout                                                                                                    |
|-----------|--------------------------|----------------------------------------------------------------------------------------------------|
|           | WAN Configuration        | Parental Control                                                                                                    |
| 命         | LAN Configuration 🗸 🗸    | On this page, you can set Internet access restrictions to allow your kids to use the Internet safely without direct supervision.<br>Parental control allows you to set the times when your kids can use the Internet and which websites they can access. |
| +         | Security Configura \land | Overview   The template  ) statistics Help                                                                                                    |
| Ð         | IPv4 Address Filte       | New Delete                                                                                                    |
| <b>\$</b> | MAC Address Filter       | The template Whether Bound to a Device                                                                                                    |
|           | Wi-Fi MAC Address        | Step 1: Specify the template name and validity period.                                                                                                    |
|           | Parental Control         | The template                                                                                                    |
|           | Forward Rules 🗸 🗸        | Template validation period                                                                                                    |
|           | Application 🗸            | Template validation @                                                                                                    |
|           | WLAN ~                   | Start Date 2018-09-14                                                                                                    |
|           | System Management 🗸      |                                                                                                    |
|           | Maintenance Diagno 🗸     | Next                                                                                                    |

### Etape 2 : Définissez la période de navigation web autorisée.

Ici vous devez indiquer le temps de navigation web autorisé. Cochez la case « Whole Day » pour la journée entière, sinon, vous pouvez choisir une heure de début et une heure de fin.

Vous pouvez choisir de répéter ces horaires tous les jours ou seulement certains jours (Dimanche, Lundi, Mardi, Mercredi, Jeudi, Vendredi, Samedi). Cliquez ensuite sur le bouton « **Next** ».

| On this page, you<br>Parental control a | can set Internet access restri<br>lows you to set the times whe | ctions to allow<br>n your kids car | your kids to use the Internet safely<br>n use the Internet and which websi | without direct supervision<br>tes they can access. |
|-----------------------------------------|-----------------------------------------------------------------|------------------------------------|----------------------------------------------------------------------------|----------------------------------------------------|
| Overview   Th                           | e template   Statistics                                         |                                    |                                                                            | Help                                               |
| Step 2: Speci                           | fy the allowed netwo                                            | rk surfing                         | period.                                                                    |                                                    |
| New D                                   | elete                                                           |                                    |                                                                            |                                                    |
| т                                       | ime Period                                                      |                                    | Repeat                                                                     |                                                    |
|                                         |                                                                 |                                    |                                                                            |                                                    |
| Time                                    |                                                                 |                                    |                                                                            |                                                    |
| Whole day                               |                                                                 |                                    |                                                                            |                                                    |
| Start Time                              | 20 : 00 (00:00-2                                                | 3:59)                              |                                                                            |                                                    |
| End Time                                | 23 : 59 (00:00-2                                                | 3:59)                              |                                                                            |                                                    |
| Repeat                                  |                                                                 |                                    |                                                                            |                                                    |
| Everyday                                |                                                                 |                                    |                                                                            |                                                    |
| Repeat                                  | 🗆 Sun 🗹 Mon 🗹                                                   | Tues 🗹 We                          | ed 🗷 Thur 🗷 Fri 🗆 Sat                                                      |                                                    |
|                                         |                                                                 | Apply                              | Cancel                                                                     |                                                    |
|                                         |                                                                 |                                    |                                                                            | Next                                               |

# Etape 3 : Définissez la liste des URL que l'utilisateur est autorisé ou interdit d'accès

Pour activer le filtre des sites internet, cochez la case « Enable website filter ».

Si vous sélectionnez le mode « Blacklist », tous les noms de sites (URLs) que vous ajouterez à la liste seront bloqués. Si vous sélectionnez le mode « Whitelist », seuls les noms de sites (URLs) dans la liste seront autorisés.

Pour ajouter un nom de site (URL) cliquez sur « New » et entrez l'URL (ex : dans le champ « URL Address » puis cliquez sur « Apply ».

| Parental Contro                                             | I                                                                                                    |                           |
|-------------------------------------------------------------|----------------------------------------------------------------------------------------------------|---------------------------|
| On this page, you can set Ir<br>Parental control allows you | nternet access restrictions to allow your kids to use the Internet safely without direct<br>to set the times when your kids can use the Internet and which websites they can a | t supervision.<br>access. |
| Overview   The temp                                         | late   Statistics                                                                                                    | <u>Help</u>               |
| Specify the URL list                                        | that a user is allowed or prohibited to access.                                                                                                    |                           |
| Enable website filter                                       |                                                                                                    |                           |
| Filter Mode B                                               | lacklist 🔻                                                                                                    |                           |
| New Delete                                                  |                                                                                                    |                           |
|                                                             | URL Address                                                                                                    |                           |
|                                                             | facebook.com                                                                                                    |                           |
|                                                             |                                                                                                    |                           |
| URL Address:                                                | e enclosed in square brackets [], for example, http://[FE00::1]/test.                                                                                                    | red must<br>html.         |
|                                                             | Apply Cancel                                                                                                    |                           |
| << < 1/1 > >>                                               | Page Go                                                                                                    |                           |
|                                                             | R                                                                                                    | eturn                     |

# 4. Affectation du modèle

Vous pouvez maintenant choisir d'affecter le modèle à tous les appareils connectés à la box, ou alors de l'appliquer à des appareils spécifiques (ex : le smartphone de votre enfant).

#### Affectation du modèle sur tous les équipements.

Cliquez sur « Overview », sélectionnez le bouton « Apply on <u>all</u> devices », puis cliquez sur « New », sélectionnez le modèle que vous voulez affecter, puis cliquez sur « Apply ».

| Parental control allow                                                                                                    | in set Internet access restrictions<br>ws you to set the times when you | s to allow your kids to use the Interr<br>ur kids can use the Internet and whi | net safely without direct supervision.<br>Ich websites they can access. |
|----------------------------------------------------------------------------------------------------|-------------------------------------------------------------------------|--------------------------------------------------------------------------------|-------------------------------------------------------------------------|
| Overview) The                                                                                                    | template   Statistics                                                   |                                                                                | <u>Help</u>                                                             |
| Apply on all of a state of the state of the state of t | devices Apply on spec                                                   | ified devices                                                                  |                                                                         |
| New Dele                                                                                                    | ete                                                                     |                                                                                |                                                                         |
|                                                                                                    | Device                                                                  | Description                                                                    | Binding Templates                                                       |
|                                                                                                    |                                                                         |                                                                                |                                                                         |
| Device<br>Specified Device                                                                                                    | e All devices                                                           |                                                                                |                                                                         |
| Description                                                                                                    |                                                                         |                                                                                |                                                                         |
| Device Descripti                                                                                                    | on                                                                      |                                                                                |                                                                         |
| Binding Templat                                                                                                    | tes                                                                     |                                                                                |                                                                         |
| The template                                                                                                    | Modele Honor 8                                                          | •                                                                              |                                                                         |

### Affectation du modèle sur un équipement spécifique.

Cliquez sur « Overview », cochez le bouton « Apply on <u>specified</u> devices », puis cliquez sur « New », sélectionnez l'équipement puis sélectionnez le modèle que vous voulez affecter, puis cliquez sur « Apply ».

| Parental control alle     | can set Internet access restriction<br>ows you to set the times when y | ons to allow your kids to use the Inter<br>your kids can use the Internet and wh | net safely without direct supervision<br>ich websites they can access. |
|---------------------------|------------------------------------------------------------------------|----------------------------------------------------------------------------------|------------------------------------------------------------------------|
| Overview                  | e template   Statistics                                                |                                                                                  | <u>Help</u>                                                            |
| Apply on all              | devices P Apply on sp                                                  | ecified devices                                                                  |                                                                        |
| New De                    | lete                                                                   |                                                                                  |                                                                        |
|                           | Device                                                                 | Description                                                                      | Binding Templates                                                      |
|                           |                                                                        |                                                                                  |                                                                        |
| Device<br>Specified Devic | e b0:tc:36                                                             | MATHEO-LAPTOF -                                                                  | >                                                                      |
| Description               |                                                                        |                                                                                  |                                                                        |
| Device Descrip            | tion                                                                   |                                                                                  |                                                                        |
| Binding Templa            | ates                                                                   |                                                                                  |                                                                        |
| The template              | Modele Honor                                                           | 8 •                                                                              |                                                                        |

# 5. Statistiques

Sur cette page, vous avez accès aux différentes statistiques du contrôle parental. Vous pourrez y vérifier que les règles mises en place sont bien fonctionnelles.

| On this page, you can set Internet acces<br>Parental control allows you to set the tim | is restrictions to allow your kids to use the<br>les when your kids can use the Internet a | Internet safely without direct supervision<br>nd which websites they can access. |
|----------------------------------------------------------------------------------------|--------------------------------------------------------------------------------------------|----------------------------------------------------------------------------------|
| Overview   The template   Stat                                                         | iistics                                                                                    | Help                                                                             |
| The template                                                                           | Interception Times in a<br>Prohibited Period                                               | Interception Times for<br>Prohibited URL Access                                  |
|                                                                                        |                                                                                            | 0                                                                                |